# Konfiguration der Out-of-Profile-DSCP-Zuordnung auf Stackable Switches der Serie Sx500

## Ziel

Differential Services Code Point (DSCP) ist die Bewertung der QoS-Ebene des Pakets auf Layer 3. Die Out-of-Profile-Pakete sind der Teil des Datenverkehrsflusses, der die angegebene QoS-Grenze überschreitet. Der Policer, der Klassenzuordnungen zugewiesen ist, gibt die für diesen Datenverkehr zu ergreifenden Maßnahmen an.

Wenn der Datenverkehrsfluss die angegebene QoS-Grenze überschreitet und wenn diese Überschreitung auf das Out-of-Profile-DSCP zurückzuführen ist, entfernt der Switch den ursprünglichen Wert mit dem neuen Wert der IP-Pakete ohne Profil. Außerdem ersetzt er die ursprünglichen Werte physisch durch neue DSCP-Werte in Out-of-Profile-Paketen.

In diesem Dokument wird erläutert, wie die DSCP-Zuordnung außerhalb des Profils auf dem Switch konfiguriert wird.

### Anwendbare Geräte

Stackable Switches der Serie Sx500

#### Softwareversion

·1.3.0.62

### Konfiguration der Out-of-Profile-DSCP-Zuordnung

Schritt 1: Melden Sie sich beim Webkonfigurationsprogramm an, um **Quality of Service > QoS Advanced Mode > Out of Profile DSCP Mapping (Quality of Service > QoS Advanced Modus > Out of Profile-DSCP-Zuordnung) auszuwählen**. Die Seite *"Out of Profile DSCP Mapping*" wird geöffnet:

| Out of Profile DSCP Mapping   |                      |          |         |          |         |          |         |          |
|-------------------------------|----------------------|----------|---------|----------|---------|----------|---------|----------|
|                               | DSCP Remarking Table |          |         |          |         |          |         |          |
|                               | DSCP In              | DSCP Out | DSCP In | DSCP Out | DSCP In | DSCP Out | DSCP In | DSCP Out |
|                               | 0                    | 0 🔻      | 16      | 16 👻     | 32      | 32 🔻     | 48      | 48 💌     |
|                               | 1                    | 1 🔻      | 17      | 17 💌     | 33      | 33 💌     | 49      | 49 💌     |
|                               | 2                    | 2 💌      | 18      | 18 👻     | 34      | 34 💌     | 50      | 50 👻     |
|                               | 3                    | 3 💌      | 19      | 19 💌     | 35      | 35 💌     | 51      | 51 👻     |
|                               | 4                    | 4 💌      | 20      | 20 💌     | 36      | 36 💌     | 52      | 52 👻     |
|                               | 5                    | 5 👻      | 21      | 21 💌     | 37      | 37 👻     | 53      | 53 👻     |
|                               | 6                    | 6 💌      | 22      | 22 💌     | 38      | 38 💌     | 54      | 54 👻     |
|                               | 7                    | 7 💌      | 23      | 23 💌     | 39      | 39 👻     | 55      | 55 💌     |
|                               | 8                    | 8 🔻      | 24      | 24 💌     | 40      | 40 👻     | 56      | 56 💌     |
|                               | 9                    | 9 🖵      | 25      | 25 💌     | 41      | 41 💌     | 57      | 57 👻     |
|                               | 10                   | 10 👻     | 26      | 26 💌     | 42      | 42 💌     | 58      | 58 💌     |
| l                             | 11                   | 11 👻     | 27      | 27 💌     | 43      | 43 💌     | 59      | 59 👻     |
|                               | 12                   | 12 👻     | 28      | 28 💌     | 44      | 44 💌     | 60      | 60 👻     |
|                               | 13                   | 13 👻     | 29      | 29 💌     | 45      | 45 💌     | 61      | 61 👻     |
|                               | 14                   | 14 💌     | 30      | 30 💌     | 46      | 46 💌     | 62      | 62 💌     |
|                               | 15                   | 15 💌     | 31      | 31 💌     | 47      | 47 💌     | 63      | 63 💌     |
| Apply Cancel Restore Defaults |                      |          |         |          |         |          |         |          |

Nehmen wir ein Beispiel für drei QoS-Servicelevel (Silver-, Gold- und Platinum-Services). Die eingehenden DSCP-Werte, die diesen Services zugewiesen werden, betragen 100, 200 bzw. 300. Wenn dieser Datenverkehr an einen anderen Service Provider weitergeleitet wird, der die gleichen Datenverkehrsstufen verwendet, die DSCP-Werte jedoch für 400, 500 und 600 verwendet, ändert die Out-of-Profile-Zuordnung die eingehenden Werte, wenn sie den ausgehenden Werten zugeordnet werden. Die Seite *Out of Profile DSCP Mapping (Out of Profile-DSCP-Zuordnung)* ermöglicht es dem Benutzer, den DSCP-Wert des ein- und ausgehenden Datenverkehrs des Switches zu ändern. DSCP In zeigt den DSCP-Wert des eingehenden Pakets an, das einem alternativen Wert zugeordnet werden muss.

Schritt 2: Wählen Sie aus der Dropdown-Liste den Wert DSCP Out aus, dem der eingehende Wert zugeordnet ist.

Schritt 3: Klicken Sie auf Apply, um die aktuelle Konfigurationsdatei zu aktualisieren.

Hinweis: Wenn Sie auf Standardeinstellungen wiederherstellen klicken, werden die Standardwerte wiederhergestellt.